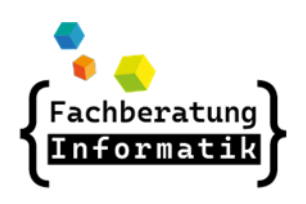

## AWB Workaround

http://awb.musin.de Passwort für den Downloadbereich: AWB-Downloads

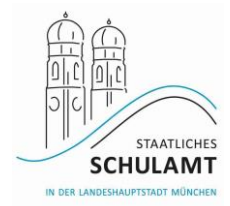

# V-Netz

### # ASV (externe Auth. ausschalten)

Als Admin anmelden:

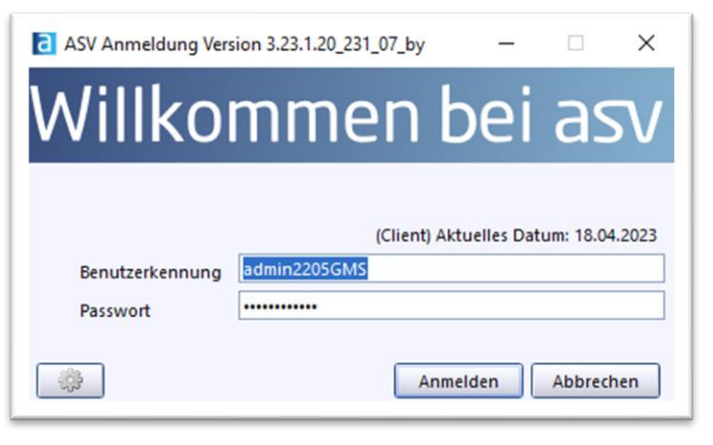

Datei->Verwaltung->Benutzerverwaltung->Benutzer

ASV - Amtliche Schulverwaltung Version 3.23.1.20\_231\_07\_by

| <u>D</u> atei         | <u>A</u> uswertungen | <u>F</u> enster | Hilfe                    |                         |
|-----------------------|----------------------|-----------------|--------------------------|-------------------------|
| <u>V</u> erwa         | ltung                | •               | 🔗 Benutzerverwaltung 🛛 🕨 | Be <u>n</u> utzer       |
| Ausgabeeinstellungen  |                      |                 | Rollenverwaltung         | <u>A</u> dministratoren |
| ASV Benutzer abmelden |                      |                 | Wertelisten pflegen      | 2022                    |
| ASV <u>b</u> e        | enden                | Alt-F4          | Altdatenübernahme        |                         |

• Lehrkraft wählen und die externe Authentifizierung auschalten:

| ASV - Amtliche Schulverwaltung Version 3.23.1.20_231_07 |  |  |  |  |  |  |  |  |  |
|---------------------------------------------------------|--|--|--|--|--|--|--|--|--|
| Datei Bearbeiten Auswertungen Benutzer Modulbez         |  |  |  |  |  |  |  |  |  |
| 🕂 🛤 🔝 🌾 🕕 💿 💿 🖉 Gewähltes Schuljahr 🛛 202               |  |  |  |  |  |  |  |  |  |
| Benutzer ×                                              |  |  |  |  |  |  |  |  |  |
|                                                         |  |  |  |  |  |  |  |  |  |
| Name Löwe                                               |  |  |  |  |  |  |  |  |  |
| Benutzer Rollen Gebäuderollen                           |  |  |  |  |  |  |  |  |  |
| Letzte Passwortänderung am 22.03.2023                   |  |  |  |  |  |  |  |  |  |
| — Zugangsdaten ————                                     |  |  |  |  |  |  |  |  |  |
| Kennung (Login) Lehrer.Schmidt                          |  |  |  |  |  |  |  |  |  |
| neues Passwort                                          |  |  |  |  |  |  |  |  |  |
| neues Passwort wiederh                                  |  |  |  |  |  |  |  |  |  |
| externe Authentifizierung                               |  |  |  |  |  |  |  |  |  |

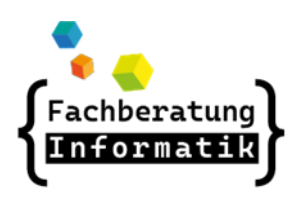

AWB Workaround

http://awb.musin.de Passwort für den Downloadbereich: AWB-Downloads

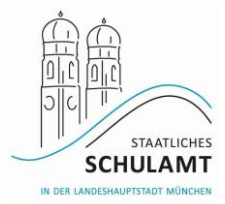

#### Lehrer-/Schüleraccounts erstellen

 Aus der ASV Exportdatei exportieren und unter SMC importieren. Adresse:smcwebv.scu.muenchen.de Benutzerrolle auf "Benutzerimport" wechseln.

|                                                                                                | В ин                        | M-SMC |      |                                                           | ×                                            | + |                                                                                                    |                             |  |  |
|------------------------------------------------------------------------------------------------|-----------------------------|-------|------|-----------------------------------------------------------|----------------------------------------------|---|----------------------------------------------------------------------------------------------------|-----------------------------|--|--|
| $\leftarrow$                                                                                   | C                           | â     | 🖯 ht | https://smcwebv.scu.muenchen.de/smcwebv/selectuser.action |                                              |   |                                                                                                    |                             |  |  |
| Ŵ                                                                                              | Landeshauptstadt<br>München |       |      |                                                           | Home > Benutzer/Rollenauswahl                |   |                                                                                                    |                             |  |  |
| Systemverwaltung<br>Benutzer                                                                   |                             |       |      |                                                           | Sie sind angemeldet als  Benutzerinformation |   |                                                                                                    |                             |  |  |
| Geräte                                                                                         |                             |       |      |                                                           |                                              |   | Benutzer                                                                                                    | Max Wenzel Löwe             |  |  |
| Eigene Einstellungen                                                                           |                             |       |      |                                                           |                                              |   | Aktive Rolle                                                                                                    | Anwenderbetreuer_Paedagogik |  |  |
| <u>User</u> : Max Wenzel Löwe<br><u>Rolle</u> : Anwenderbetreuer_Paedagogik<br><u>Abmelden</u> |                             |       | gik  |                                                           | verfügbare Rollen                            |   | Anwenderbetreuer Paedagogik<br>Anwenderbetreuer Verwaltung<br>Benutzerimport<br>Geraeteumzug<br>Gastlehrer zuweisen<br>Anwender |                             |  |  |

Schüler/Lehrer-Datei importieren und einen Tag warten

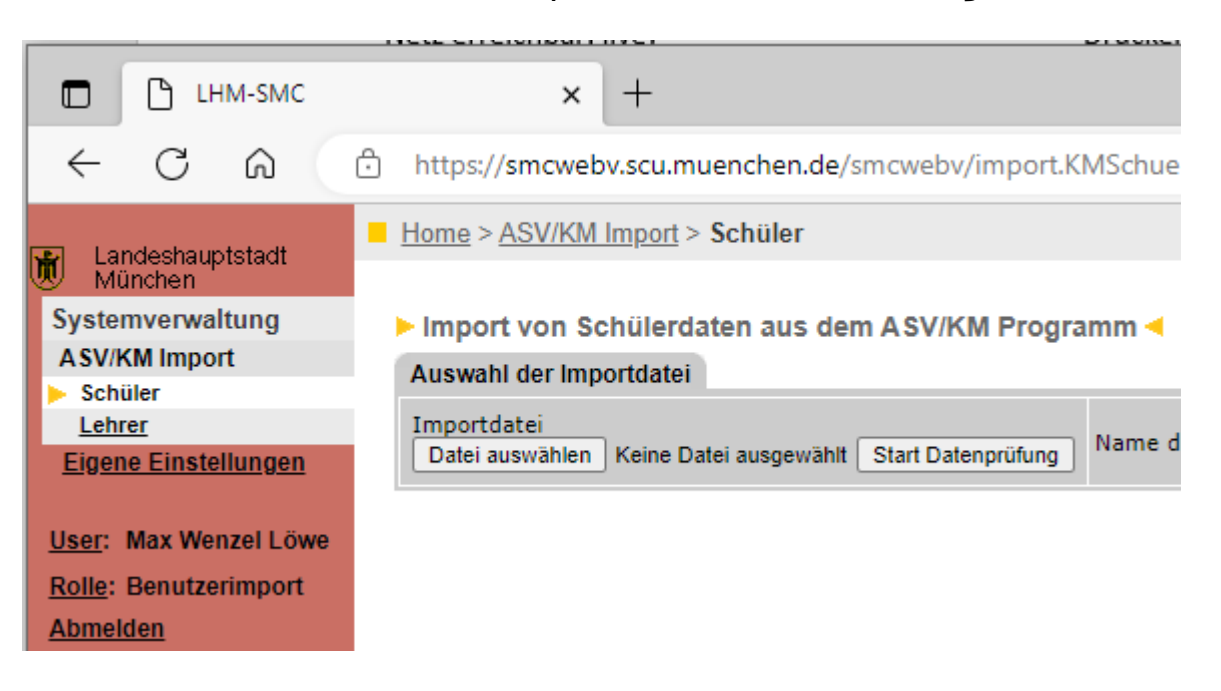

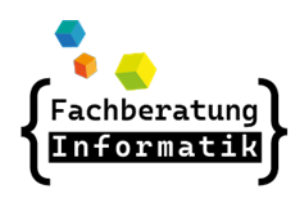

## AWB Workaround

http://awb.musin.de Passwort für den Downloadbereich: AWB-Downloads

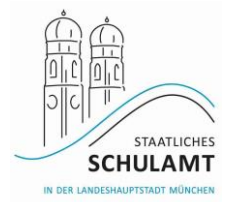

#### # E-mail: @muenchen.de

• Adresse: mail.muenchen.de

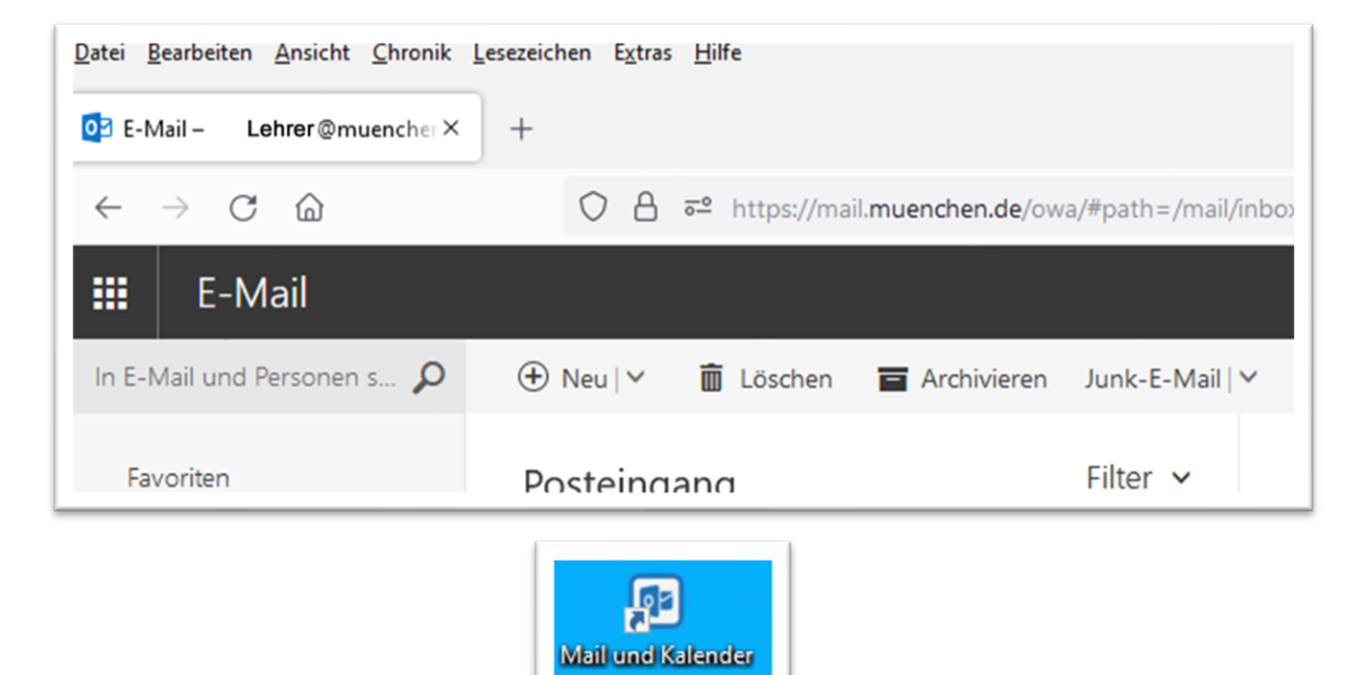